## Coding in MD3

Open HCN Maintenance> on left hand side under 'Database Tasks' click Medical Director> click on Diagnosis Coder.

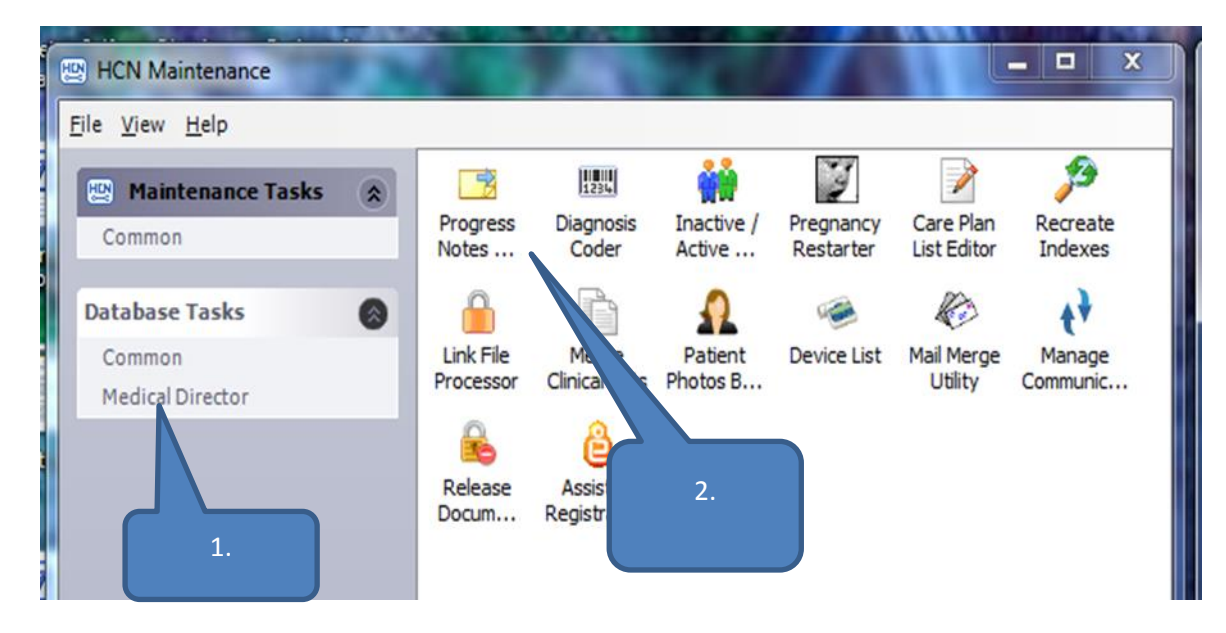

Left column is free text to be coded. Click on a free text in left column>in space above right column type in and search for corresponding coded condition> Link

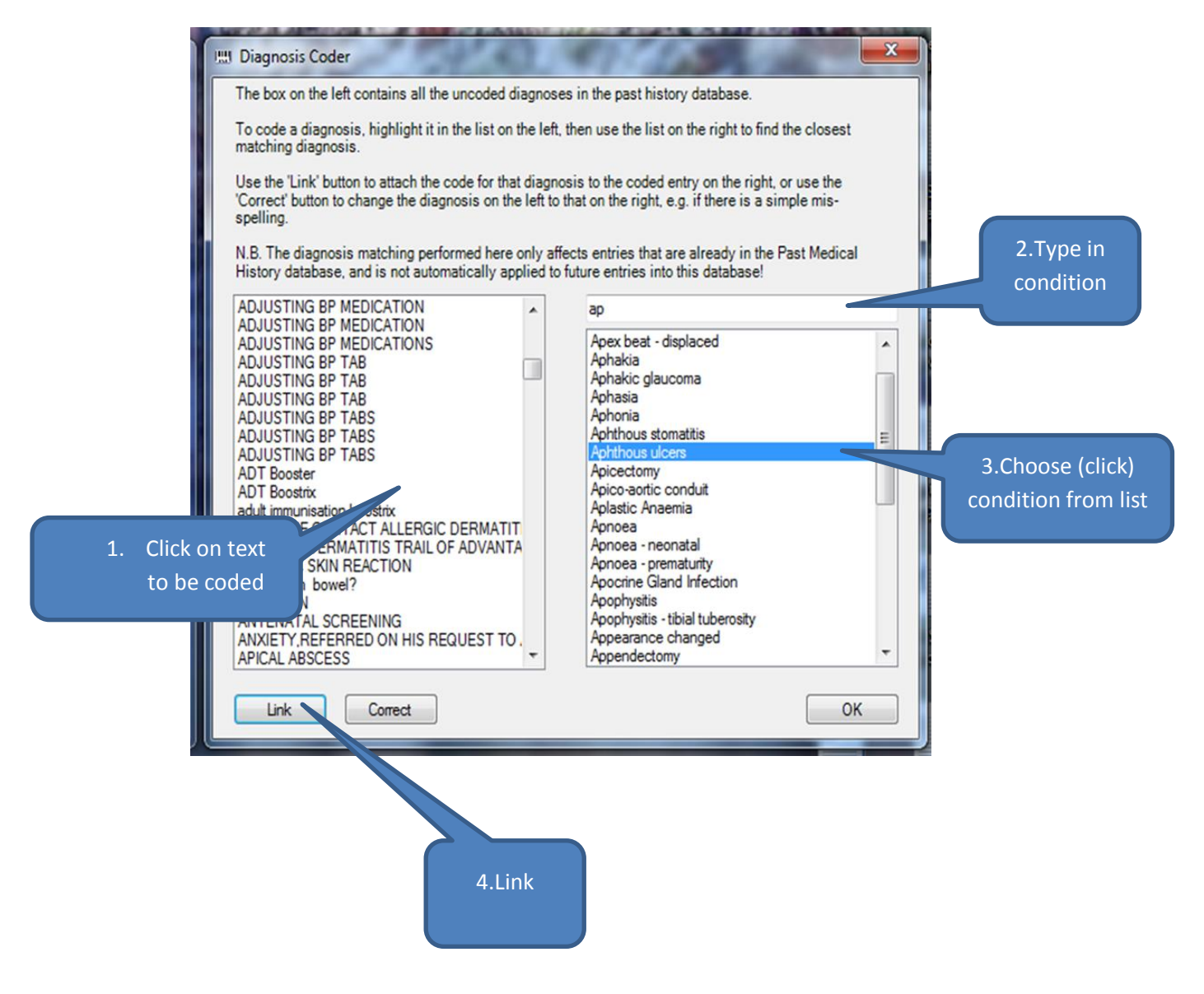